### https://www.halvorsen.blog

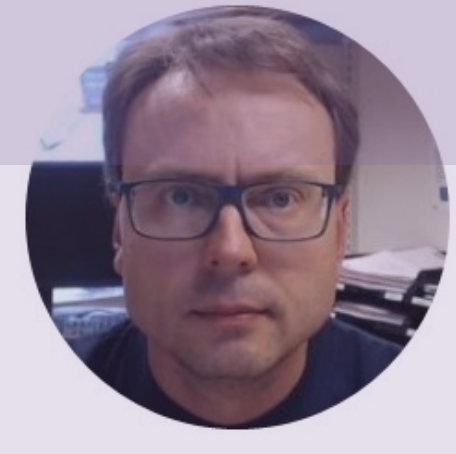

# Simulink

### **Graphical Programming and Simulation with MATLAB**

### Hans-Petter Halvorsen

### What is Simulink?

- Simulink is an "add-on" to MATLAB.
- You need to have MATLAB in order to use Simulink
- Simulink is used for Simulation of dynamic models
- In Simulink we create a Graphical Block Diagram for the system (based on the differential equations(s))

### Simulink Model

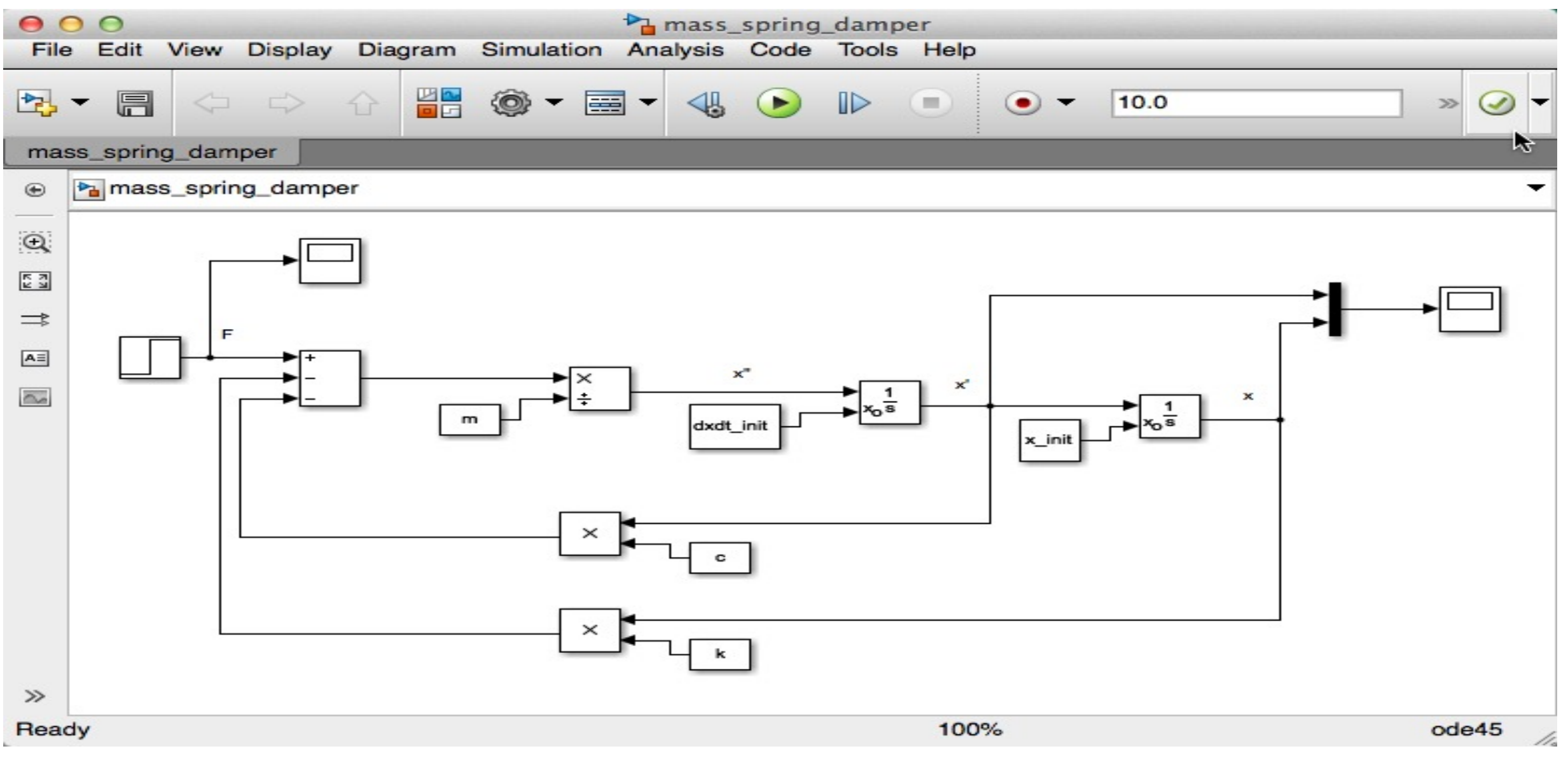

In Simulink we create and configure graphical blocks and wire them together (based on the differential equations)

### Start Simulink from MATLAB

#### 📣 MATLAB R2016a - academic use

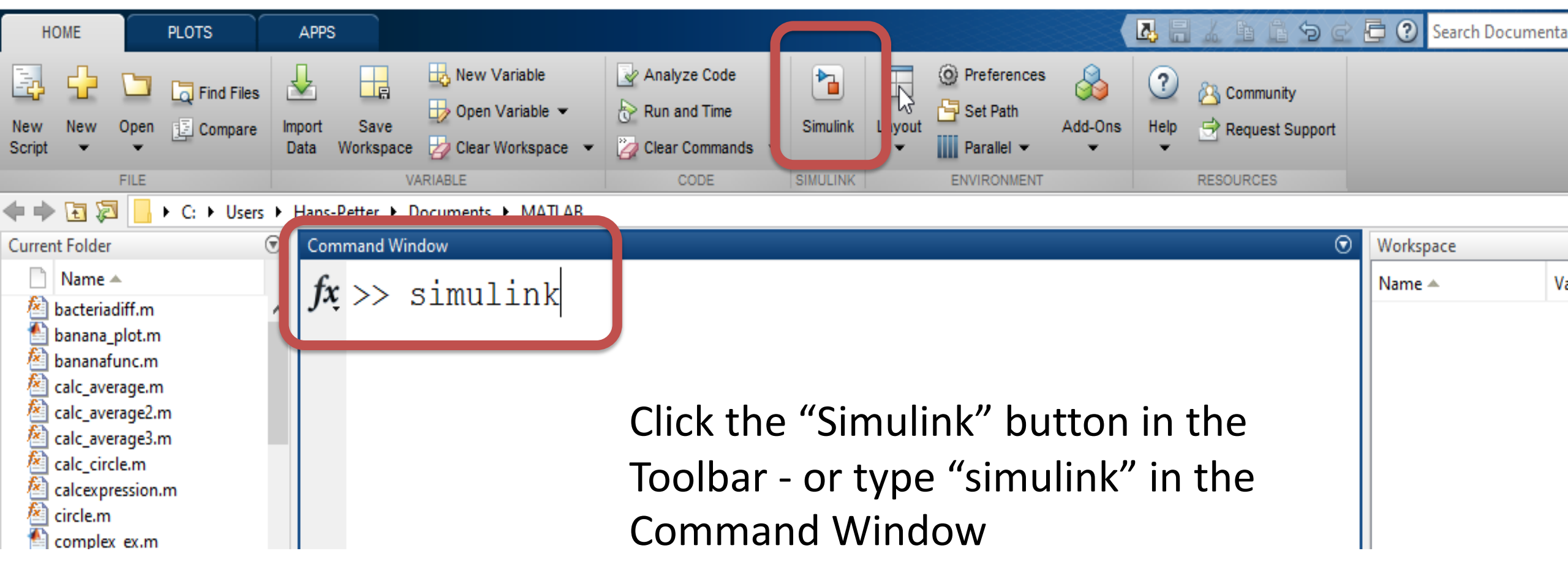

### Simulink Start Page

| 🍡 Simulink Start Page           |                                                                                                    |                                                                                                    | - 🗆 X               |  |
|---------------------------------|----------------------------------------------------------------------------------------------------|----------------------------------------------------------------------------------------------------|---------------------|--|
| SIMULINK*                       |                                                                                                    |                                                                                                    |                     |  |
| 🛅 Open                          | New Examples                                                                                                    |                                                                                                    |                     |  |
| Recent                          | Search                                                                                                    |                                                                                                    | All Templates 🗸 Q   |  |
| Projects Source Control Archive | ✓ My Templates<br>You have not created any templates. Learn how to create templates.                                                                                                    |                                                                                                    |                     |  |
|                                 | ✓ Simulink                                                                                                    |                                                                                                    |                     |  |
|                                 | i times input input inpu |                                                                                                    | Sine Wave           |  |
|                                 | Blank Model                                                                                                    | Blank Library                                                                                                    | Blank Project       |  |
|                                 | Code Generation                                                                                                    | Hard and approximation of the second second seco | Feedback Controller |  |

### Simulink Model Editor

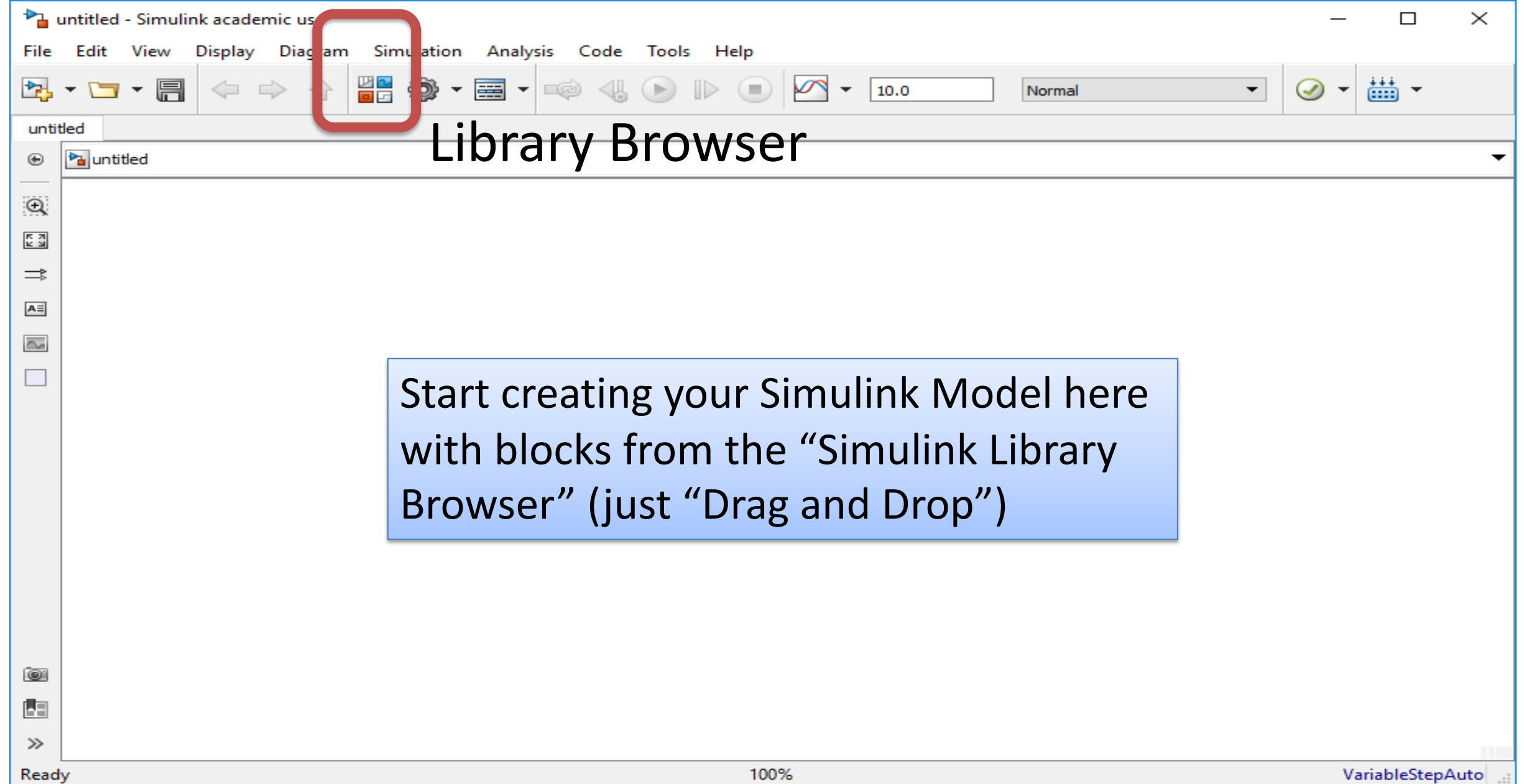

### Simulink Library Browser

### Simulink Example

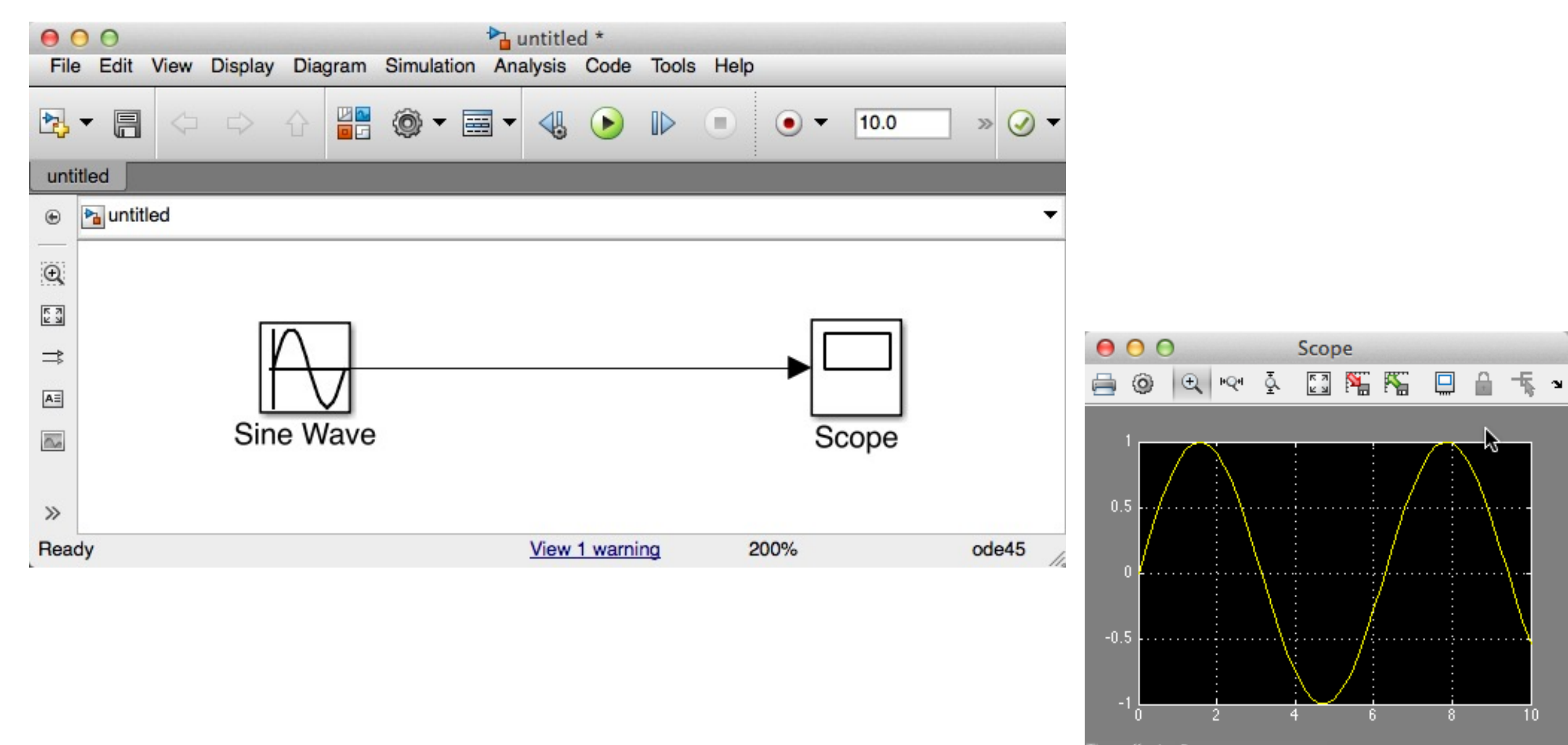

Time offset: 0

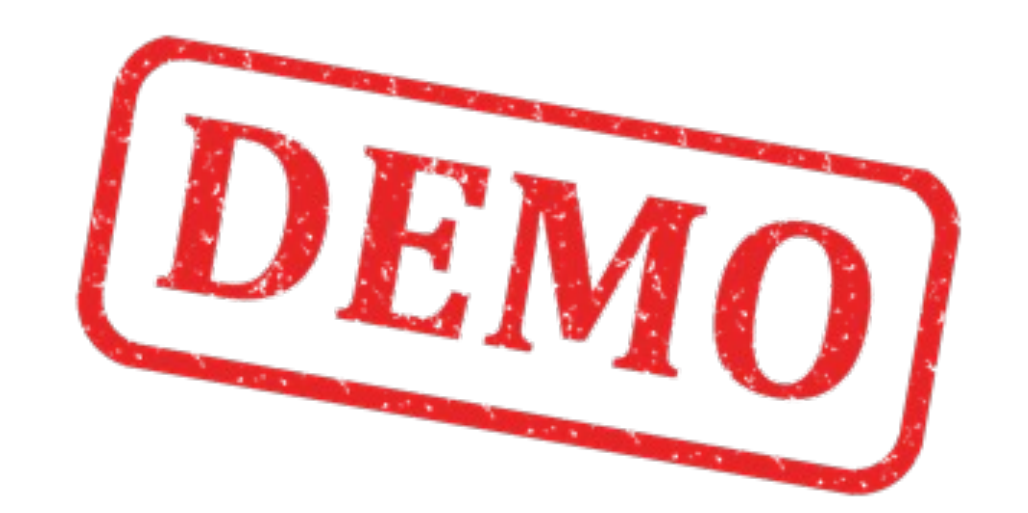

### Simulink Example II

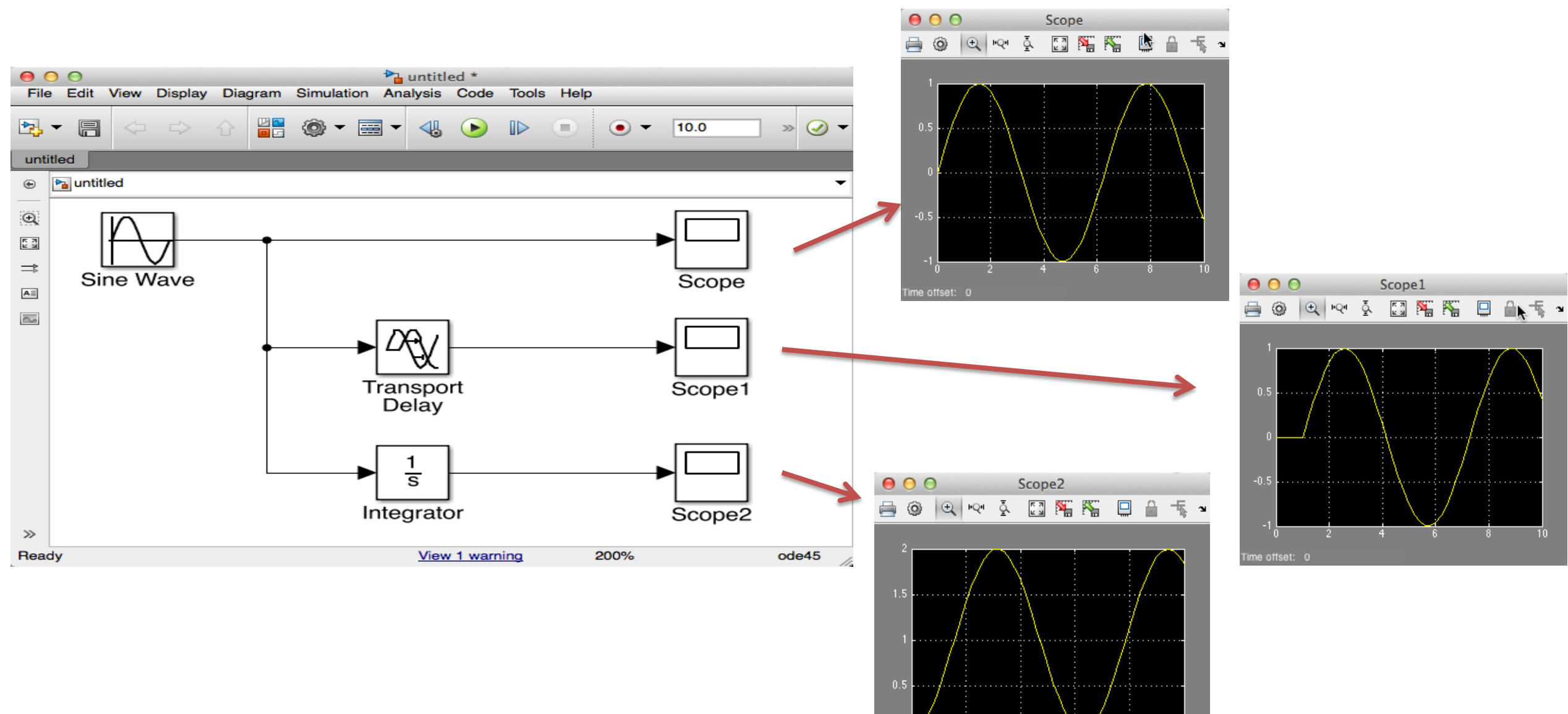

00 2

ne offset: 0

4 6

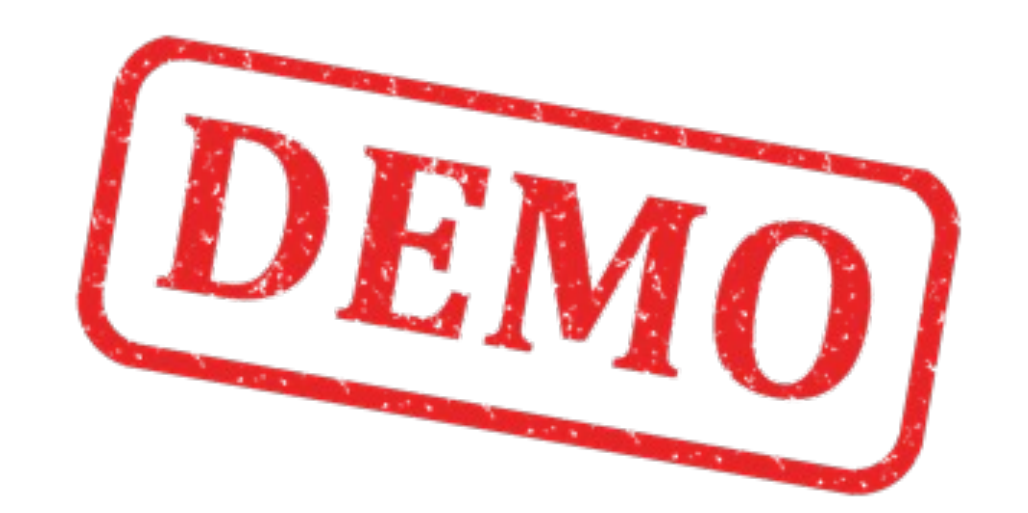

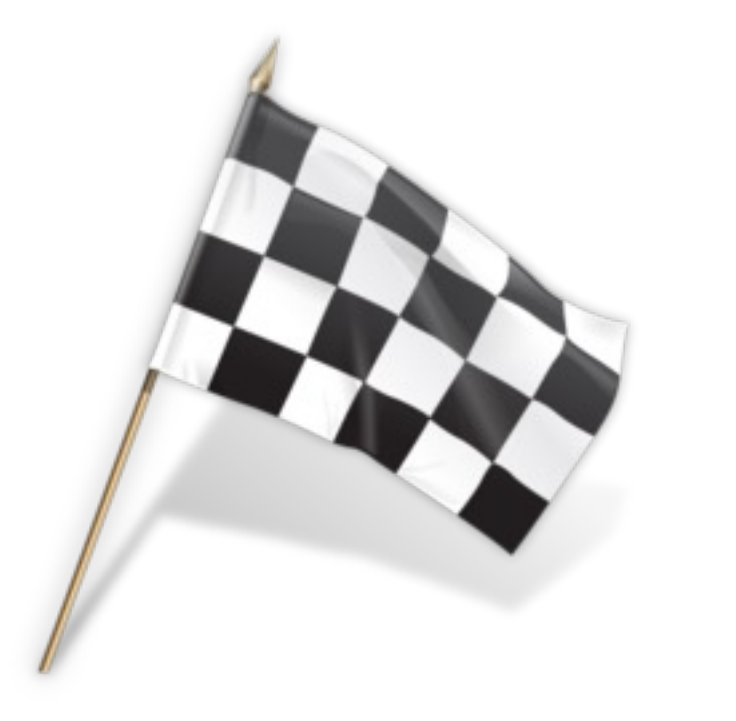

### Example

# My First Simulink Model

Model:

 $\dot{x} = ax$ 

Where  $a=-rac{1}{T}$ 

T is the Time constant

We start by drawing a simple Block Diagram for the model like this ("Pen & paper"):

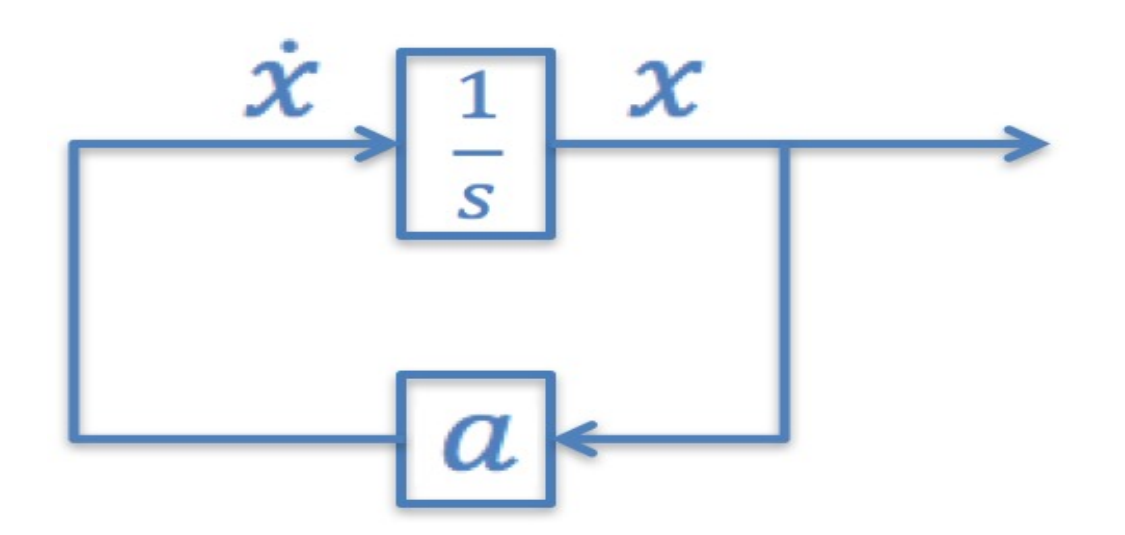

We will use the following:

T = 5x(0) = 1 $0 \le t \le 25$ 

We will create and simulate this block diagram with Simulink

# Using ODE Solvers in MATLAB

clear

 $\dot{x} = ax$ 

**Step 1:** Define the differential equation as a MATLAB function (mydiff.m):

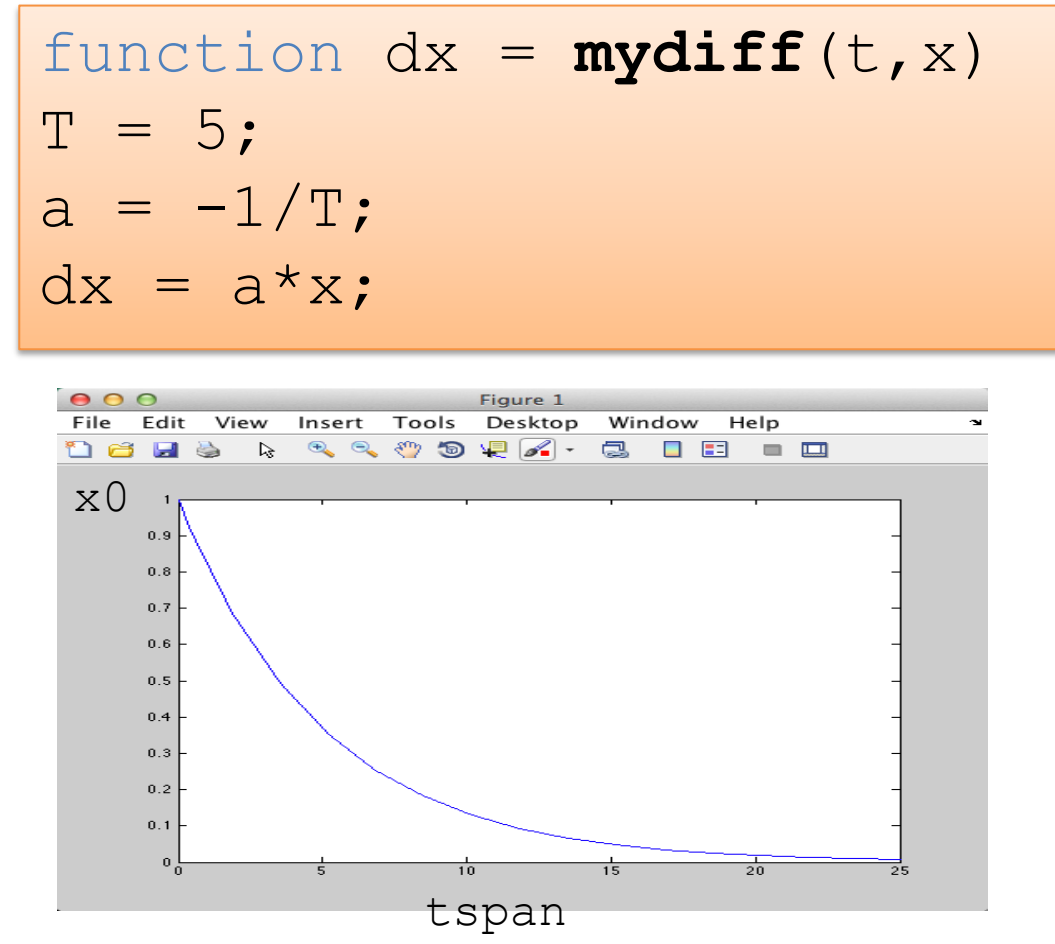

**Step 2:** Use one of the built-in ODE solver (ode23, ode45, ...) in a Script.

clc
tspan = [0 25];
x0 = 1;

[t,x] = ode23(@mydiff,tspan,x0);
plot(t,x)

### My First Simulink Model

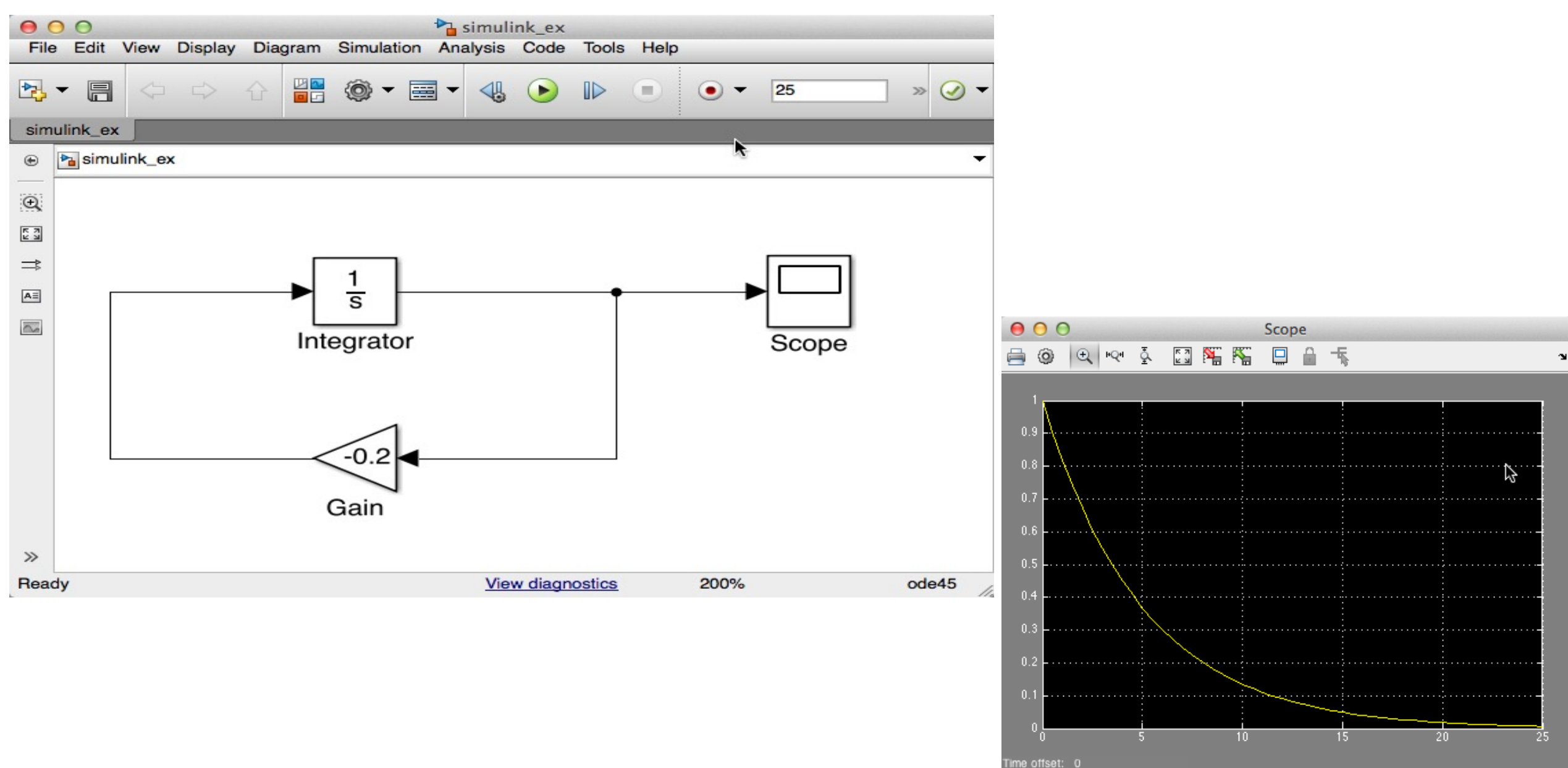

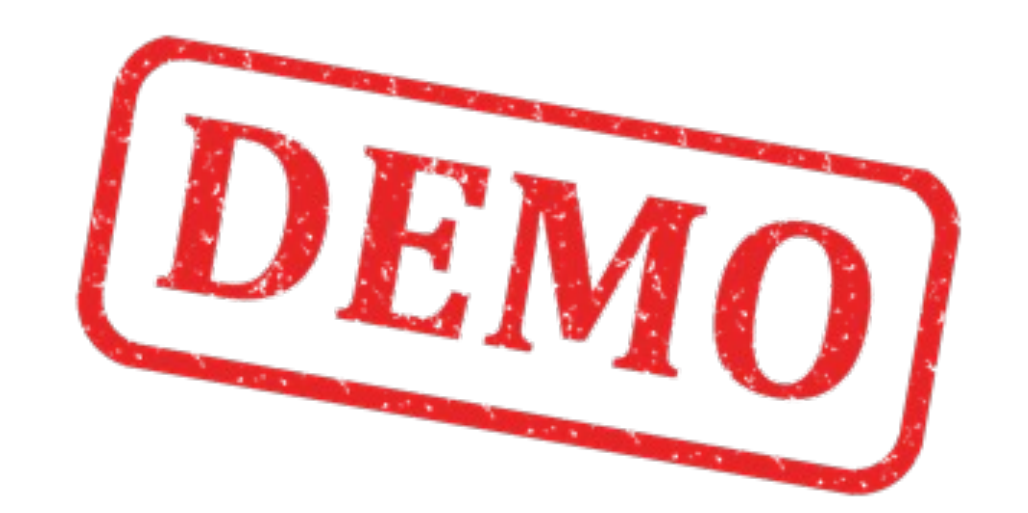

### Solution

# My First Simulink Model

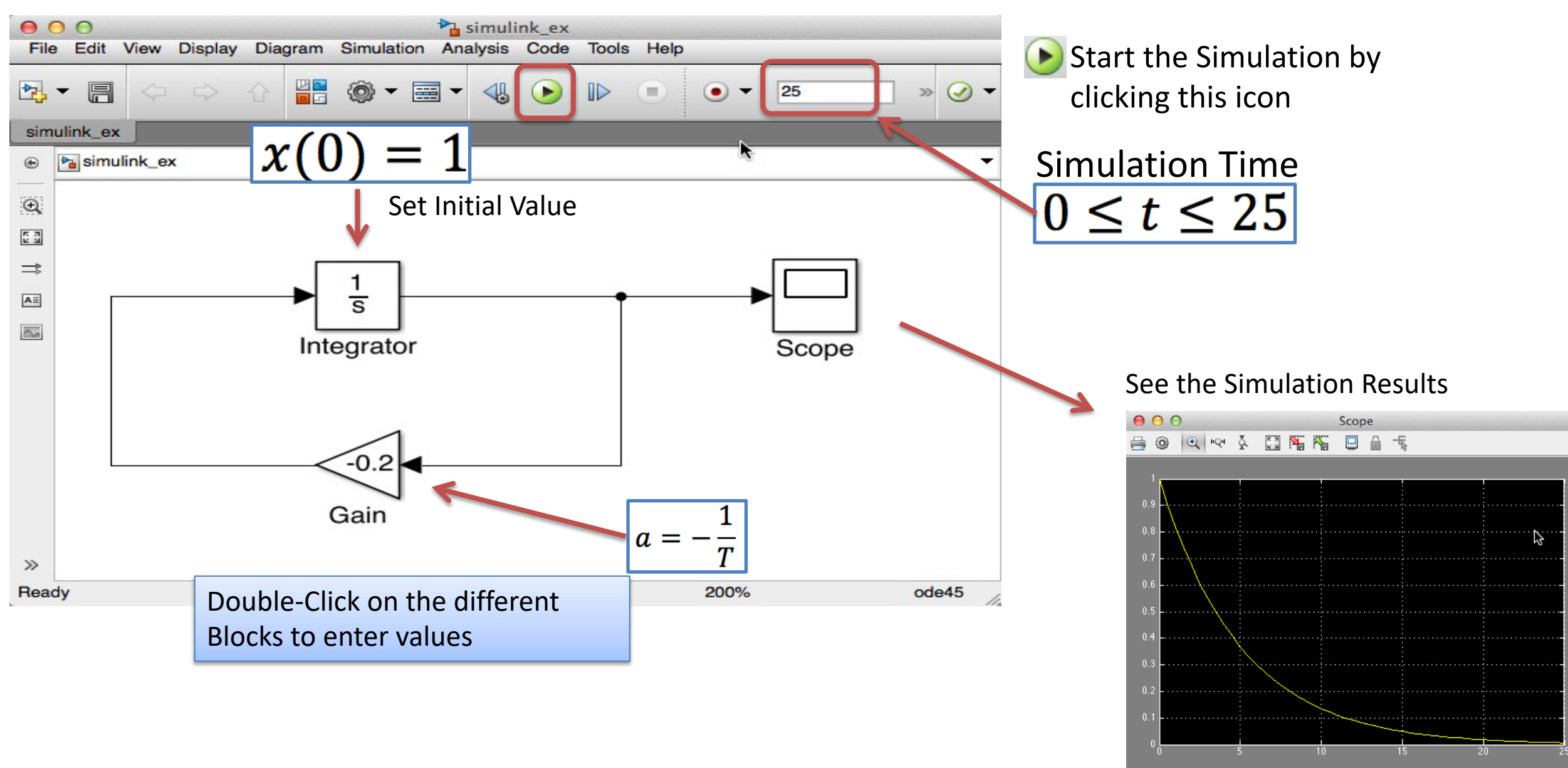

| ⊖ ⊖ ⊖<br>File Edit View Diepley Diegrem Simulation Analysis Code Table Hele        | 😑 🔿 💿 👔 Function Block Parameters: Integrator    |
|------------------------------------------------------------------------------------|--------------------------------------------------|
| File Edit View Display Diagram Simulation Analysis Code Tools Help                 | Integrator                                       |
| ▶ ▼ 🔚 <> <> <> <> <> <> <> <> <> <> <> <> <>                                       | Continuous-time integration of the input signal. |
| simulink_ex                                                                        | Parameters                                       |
| € simulink_ex                                                                      |                                                  |
|                                                                                    | External reset:                                  |
|                                                                                    | Initial condition source: Internal               |
|                                                                                    |                                                  |
|                                                                                    | Initial condition:                               |
|                                                                                    |                                                  |
| Integrator Scope                                                                   | Limit output                                     |
|                                                                                    | Upper saturation limit:                          |
|                                                                                    | inf                                              |
| -0.2                                                                               | Lower saturation limit:                          |
|                                                                                    | -inf                                             |
| Gain                                                                               | Show saturation port                             |
| »                                                                                  | Show state port                                  |
| Ready <u>View diagnostics</u> 200% ode45                                           | Absolute tolerance:                              |
| 🔴 🔿 🎯 🌇 Function Block Parameters: Gain                                            | auto                                             |
| Bain                                                                               | Ignore limit and reset when linearizing          |
| Hement-wise gain $(y = K^* \mu)$ or matrix gain $(y = K^* \mu)$ or $y = \mu^* K$ . | Enable zero-crossing detection                   |
|                                                                                    | State Name: (e.g., 'position')                   |
| Main Signal Attributes Parameter Attributes                                        | *                                                |
|                                                                                    |                                                  |
| Gain:                                                                              |                                                  |
|                                                                                    | OK Cancel Help Apply                             |
| Multiplication: Element-wise(K.*u)                                                 |                                                  |
| •                                                                                  |                                                  |
| Sample time (-1 for inherited):                                                    |                                                  |
| -1                                                                                 |                                                  |
|                                                                                    |                                                  |
|                                                                                    |                                                  |
|                                                                                    |                                                  |
|                                                                                    |                                                  |
|                                                                                    |                                                  |
| OK Cancel Help Apply                                                               |                                                  |
|                                                                                    |                                                  |

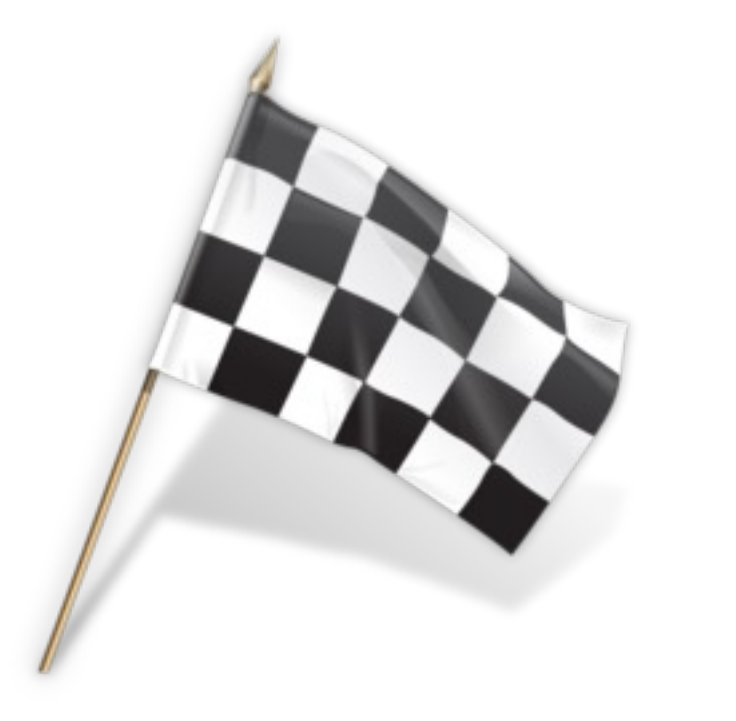

### **Bacteria Population**

Here we will simulate a simple model of a bacteria population in a jar.

The model is as follows:

birth rate=bx death rate =  $px^2$ Then the total rate of change of bacteria population is:  $\dot{x} = bx - px^2$ 

Set *b***=1**/hour and *p***=0.5** bacteria-hour

 $\rightarrow$  We will simulate the number of bacteria in the jar after **1 hour**, assuming that initially there are **100 bacteria** present.

### In MATLAB We would do like this

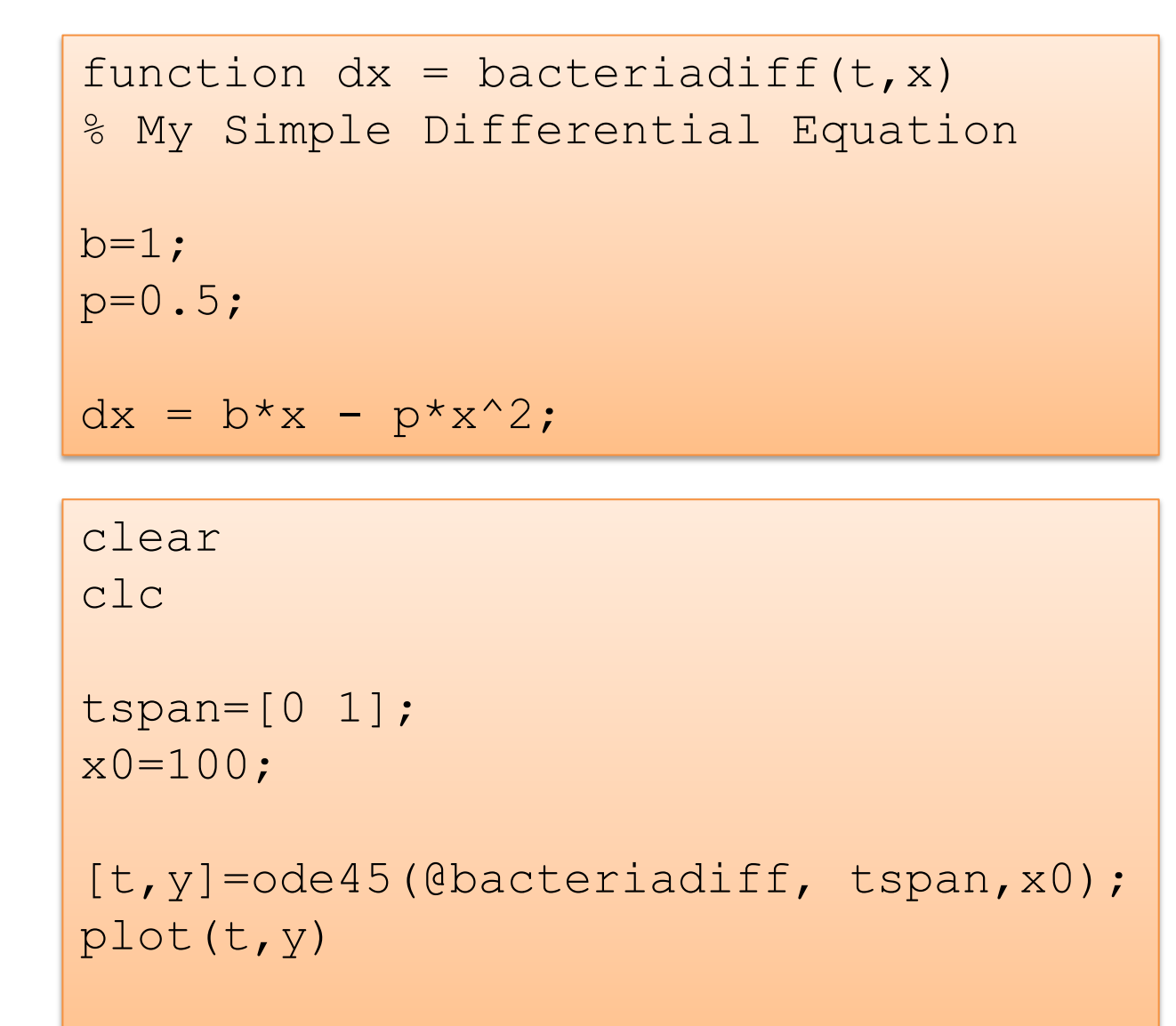

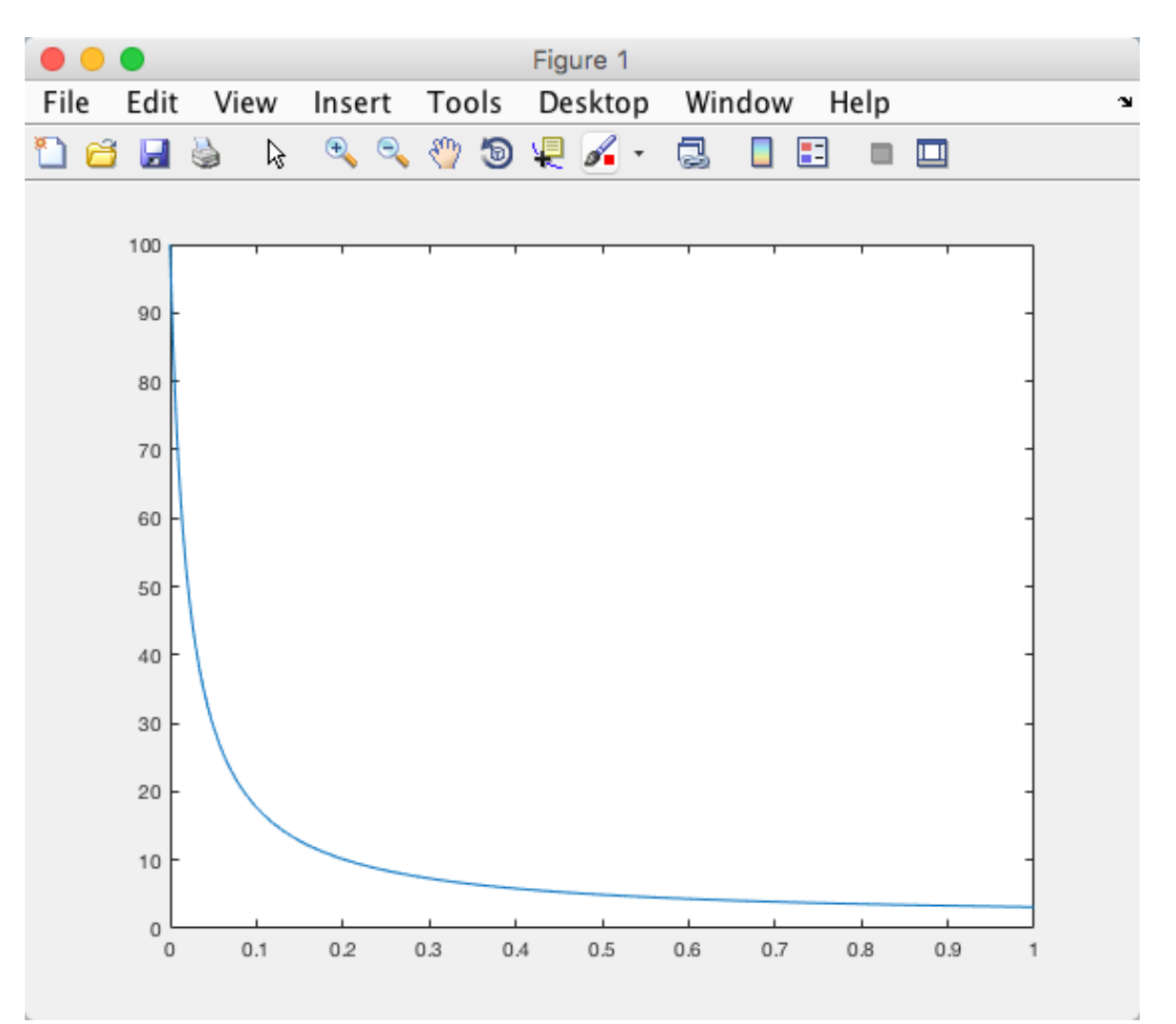

[t,y]

### Block Diagram for the Model ("Pen and Paper")

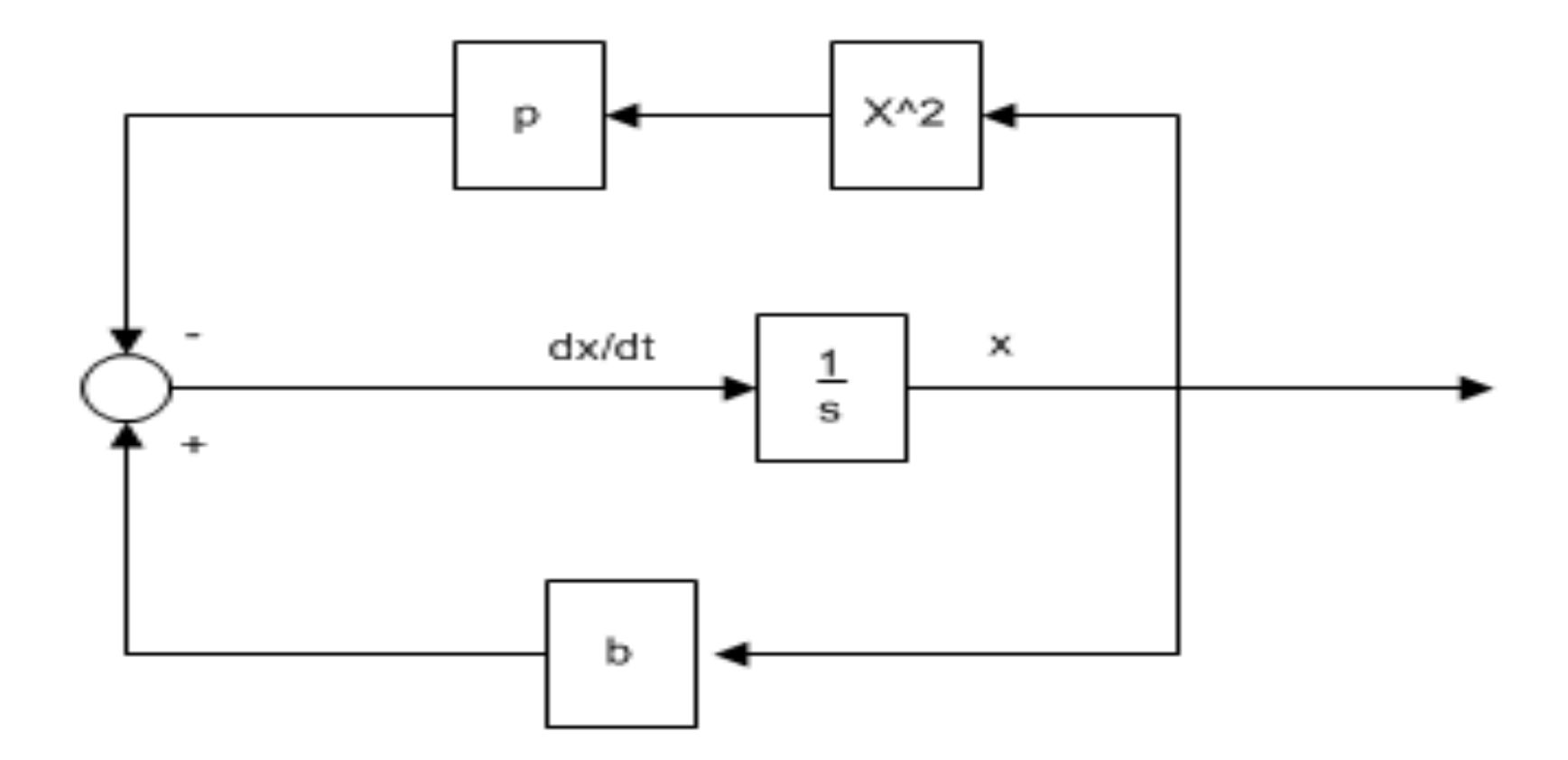

### Simulink Block Diagram for the Model

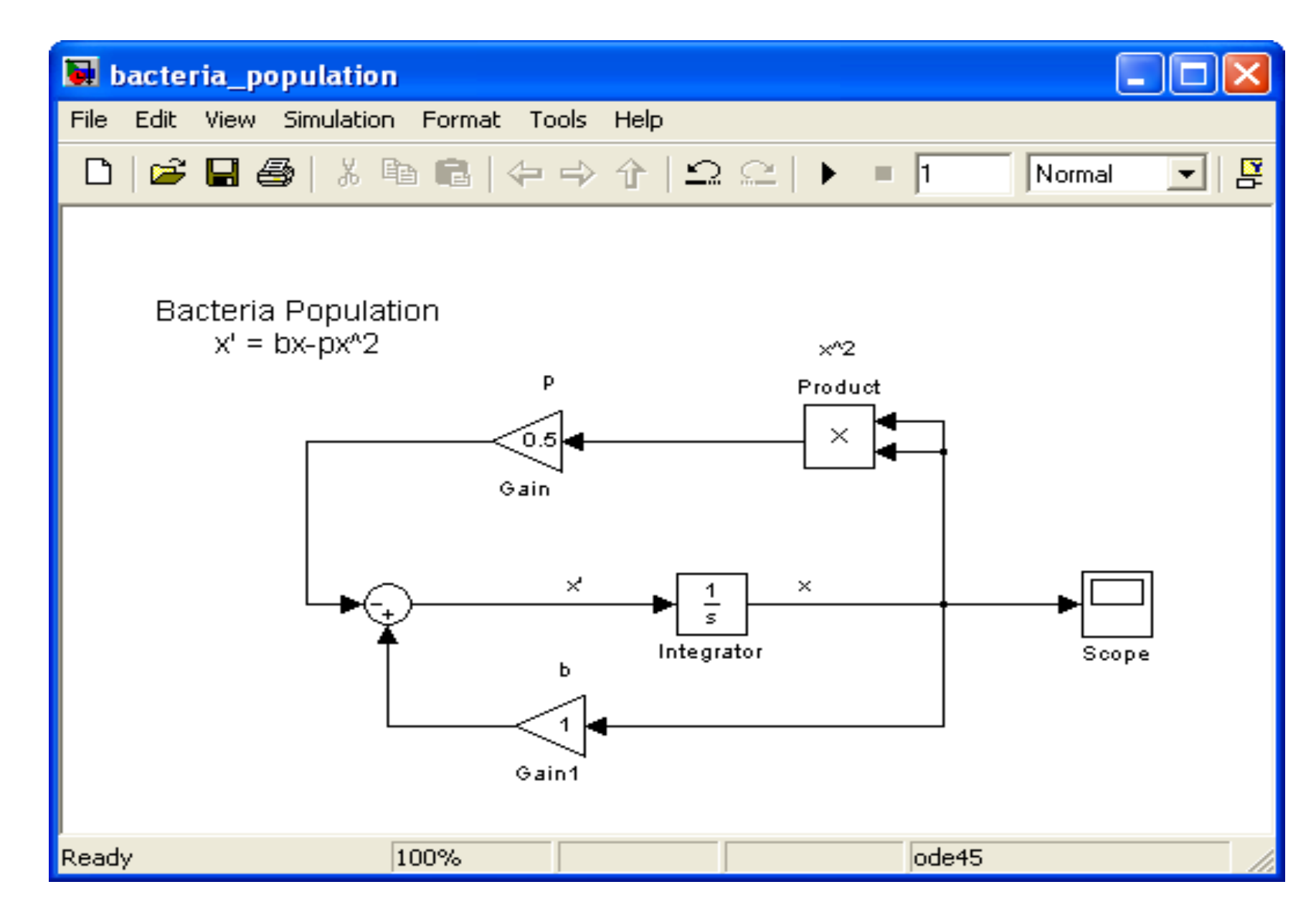

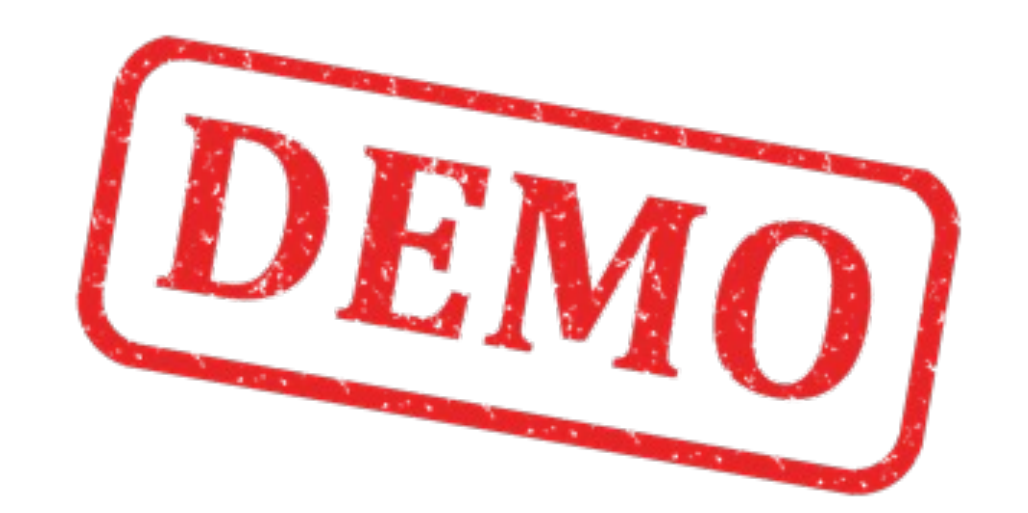

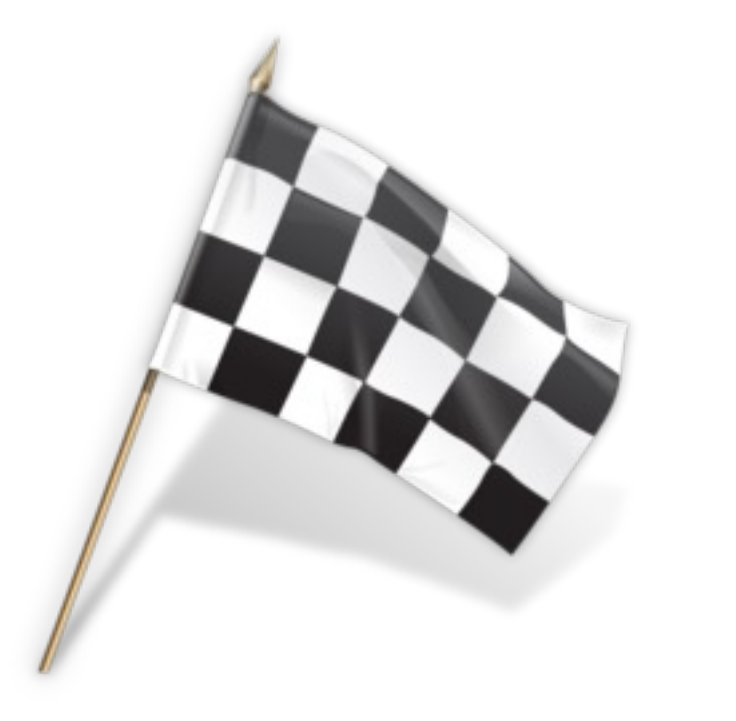

Combining MATLAB and Simulink

### Data-driven Modelling

- You may use Simulink together with MATLAB in order to specify data and parameters to your Simulink model.
- You may specify commands in the MATLAB Command Window or as commands in an m-file (Script).
- This is called data-driven modeling
- Instead of using values directly we use variables instead This is more flexible because we can easily change Simulation Parameters without touching the Simulink Model

#### Example

 $\dot{x} = ax$ 

Instead of using values directly we use variables instead – This is more flexible because we can easily change Simulation Parameters without changing the Simulink Model

|                                                                              | Continuous-time integration of the input signal. |  |
|------------------------------------------------------------------------------|--------------------------------------------------|--|
| $  +   \frac{1}{e}   + +   +   +   +   +   +   +   +   +   +   +  $          | Parameters                                       |  |
| Integrator Scope                                                             | External reset: none                             |  |
|                                                                              | Initial condition source: internal               |  |
| a                                                                            | Initial condition:<br>$x_0$ $x(0) = 1$           |  |
| Gain                                                                         | Upper saturation limit:                          |  |
| Construction Block Parameters: Gain                                          | inf                                              |  |
| Gain                                                                         | Lower saturation limit:                          |  |
| Element-wise galr ( $y = K$ .*u) or matrix gain ( $y = K$ *u or $y = u$ *K). | -inf                                             |  |
| Main Signal Attributes Parameter Attributes                                  | Show saturation port                             |  |
| Gain:                                                                        | Show state port                                  |  |
|                                                                              | Absolute tolerance:                              |  |
| Multiplication: Element-wise(K.*u)                                           | auto                                             |  |
| Sample time (-1 for inherited):                                              | Ignore limit and reset when linearizing          |  |
|                                                                              | Enable zero-crossing detection                   |  |
|                                                                              | State Name: (e.g., 'position') "                 |  |
| OK Cancel Help Apply                                                         |                                                  |  |

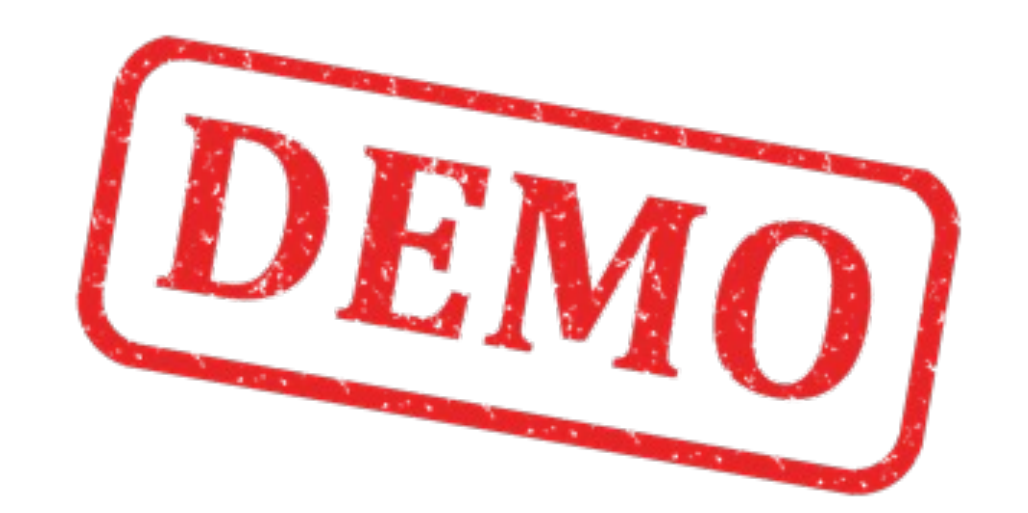

### **Data-driven Modelling**

#### MATLAB Script for running the Simulink Simulation:

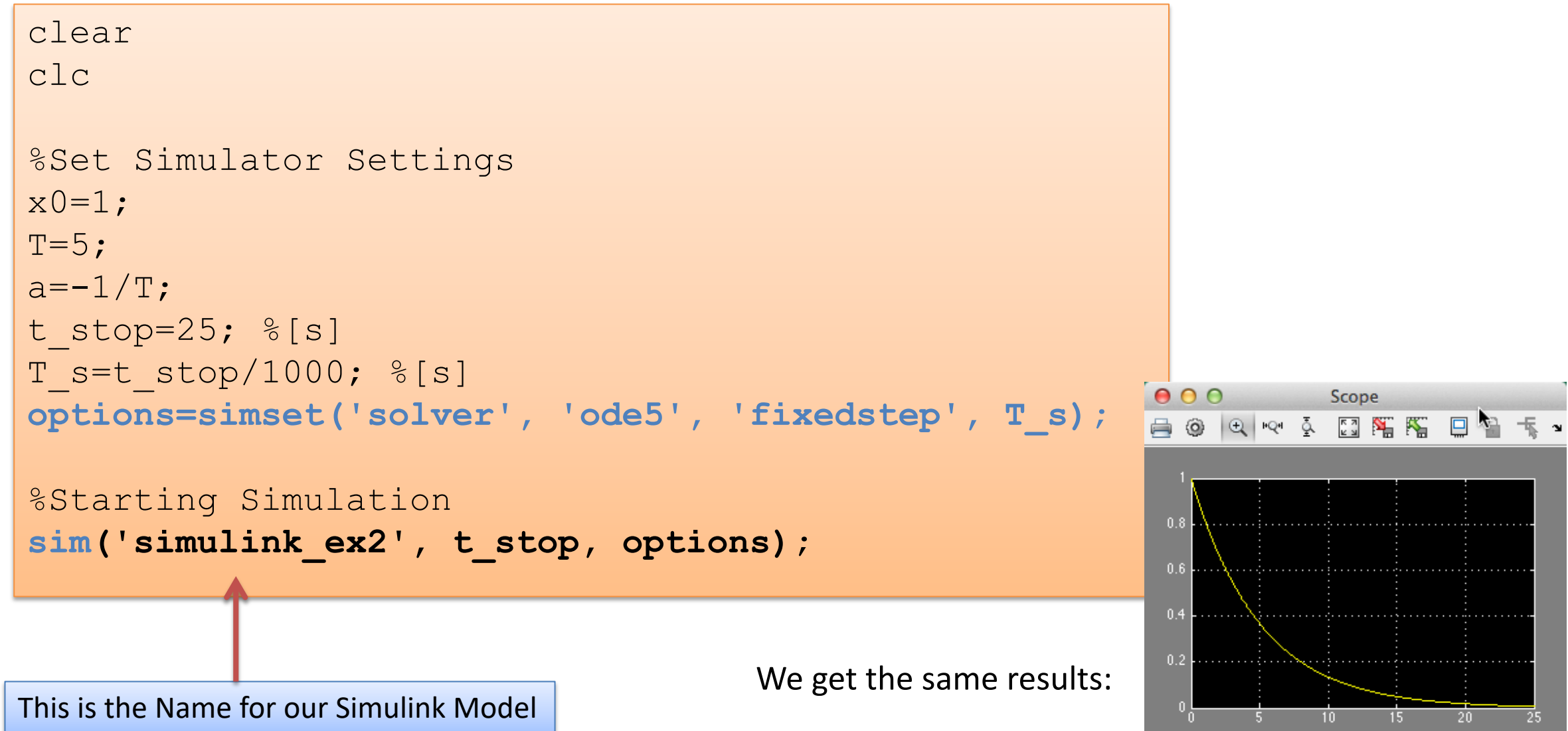

Time offset: 0

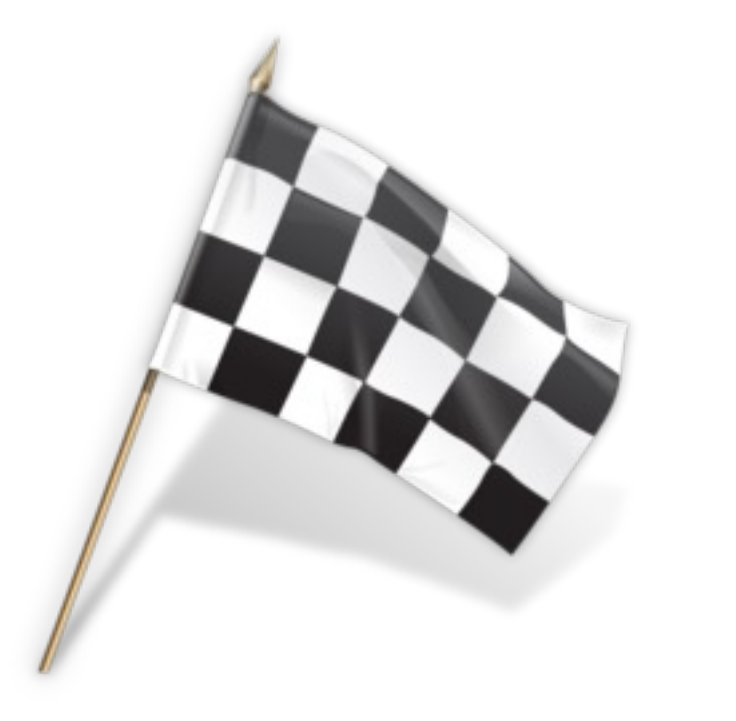

# Mass-Spring-Damper System

In this example we will create a mass-spring-damper model in Simulink and configure and run the simulation from a MATLAB m-file.

The differential equation for the system is as follows:

$$\ddot{x} = \frac{1}{m}(F - c\dot{x} - kx)$$

Where:

- x position
- $\dot{x}$  speed
- $\ddot{x}$  acceleration

Instead of hard-coding the model parameters in the blocks you should refer to them as variables set in an m-file.

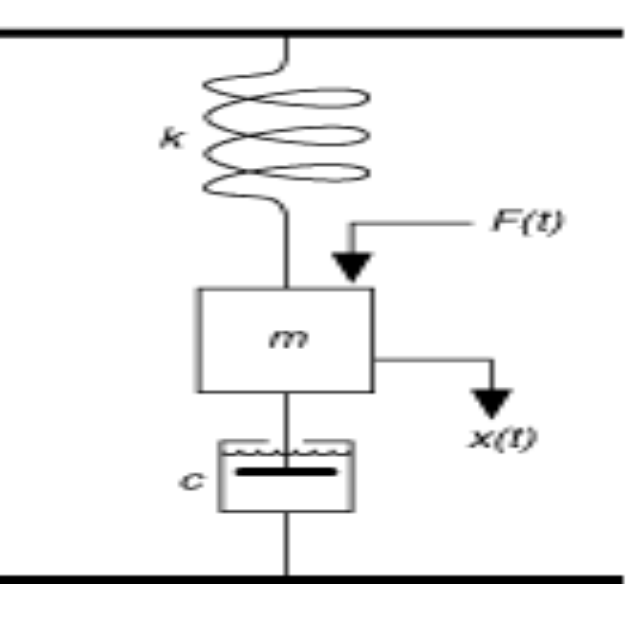

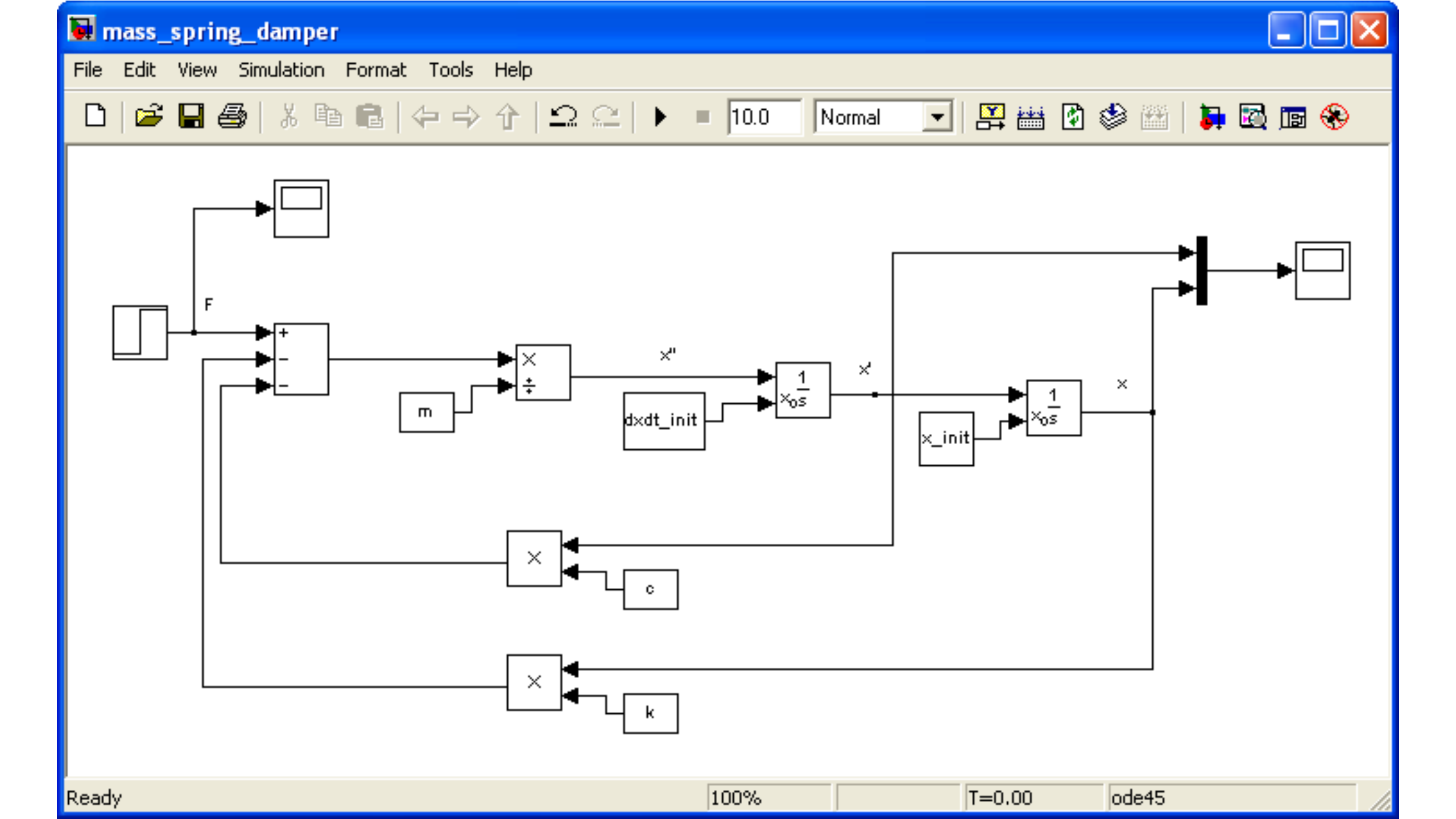

### The following variables should then be set in the m-file:

```
x_init = 4; %[m]. Initial position.
dxdt_init = 0; %[m/s]. Initial Speed.
m = 20; %[kg]
c = 4; %[N/(m/s)]
k = 2; %[N/m]
t_step_F = 50; %[s]
F_0 = 0; %[N]
F 1 = 4; %[N]
```

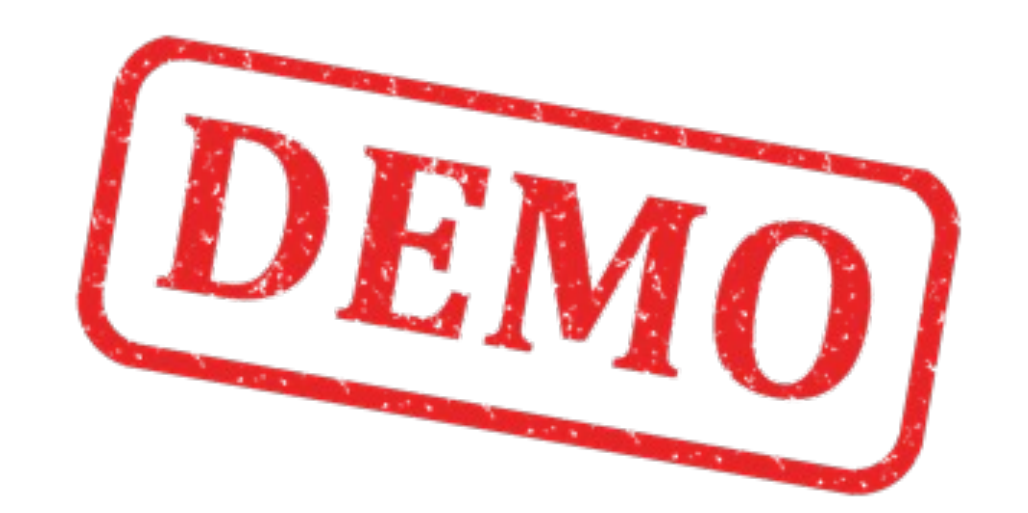

```
🔄 Editor - M:\Work\Training\MATLAB\An Introduction to Simulink\Code\Mass-Spring-Dam... 💻 🗖
File Edit Text Go Cell Tools Debug Desktop Window Help
                                                                            XSK
🗅 🚅 🔙 🐰 ங 🛍 🗠 🖙 🎒 👫 🖛 🗼 🖍 😫 🖬 📾 🛍 🗐 🗐 🏭 Base
   ⁺≣ ⊑
                                   × % % 0
0
              - 1.0
                      +
                          ÷ 1.1
 1
      Script of mass-spring-damper simulator.
 2
      %Hans-Petter Halvorsen. 20.11.2009
 3
 4
      %Modell Parameters
 5 -
      x init=4; %[m]. Initial position.
 6 -
      dxdt init=0; %[m/s]. Initial Speed.
      m=20; %[kq]
 7 -
 8 -
      c=4; \approx [N/(m/s)]
 9 -
     _k=2; %[N/m]
10 - 
     t step F=50; %[s]
11 -
     F O=0; %[N]
12 -
     F 1=4; %[N]
13
14
     Simulator Settings
15 -
     t stop=100; %[s]
      T s=t stop/1000; %[s]
16 -
      options=simset('solver', 'ode5', 'fixedstep', T_s);
17 -
18
19
      %Starting simulation
20 -
      sim('mass spring_damper', t_stop, options);
                                      script
                                                              Ln 16
                                                                      Col 22
                                                                             OVR
```

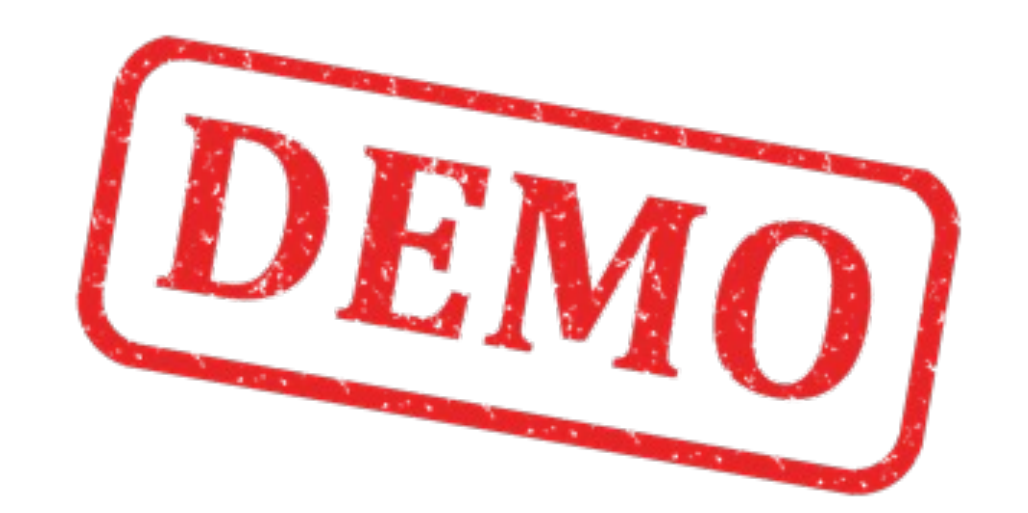

#### Force F:

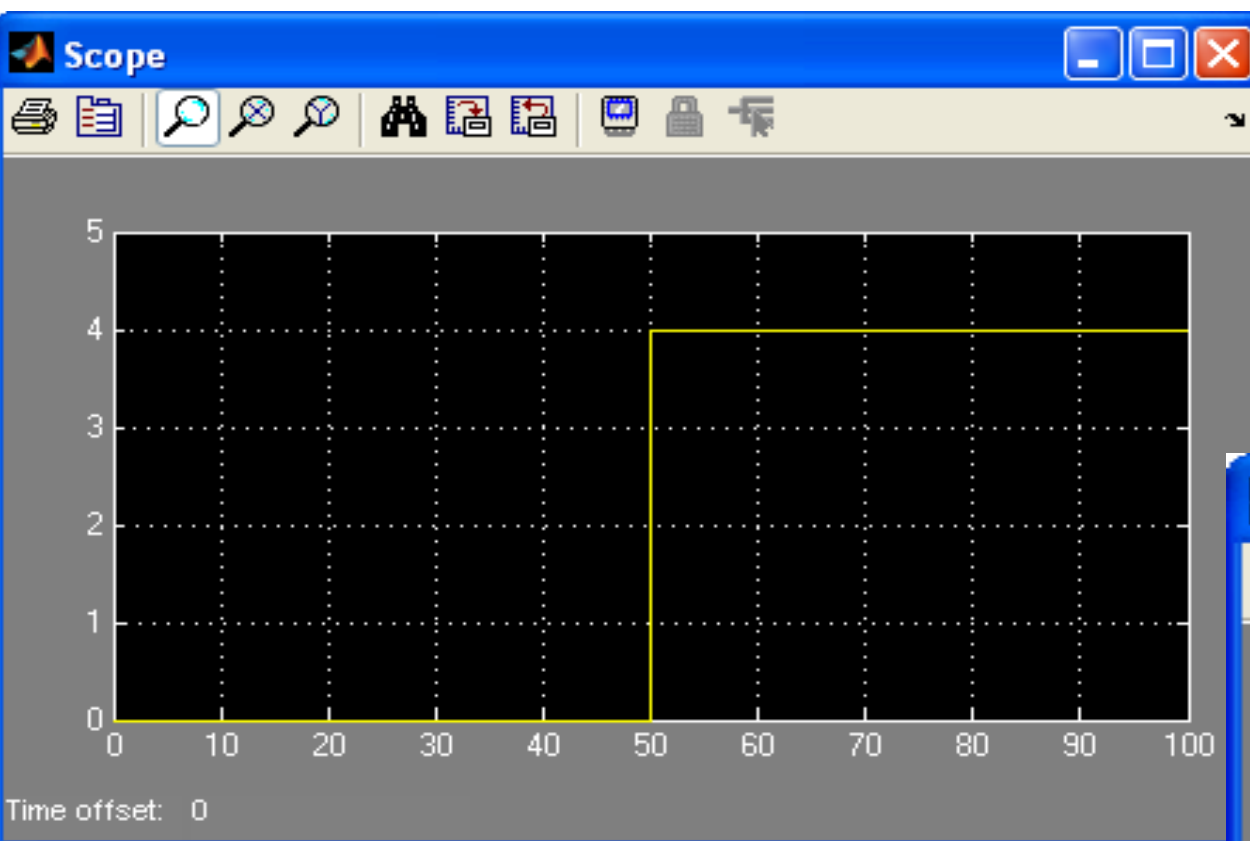

#### Position x and speed $\dot{x}$ :

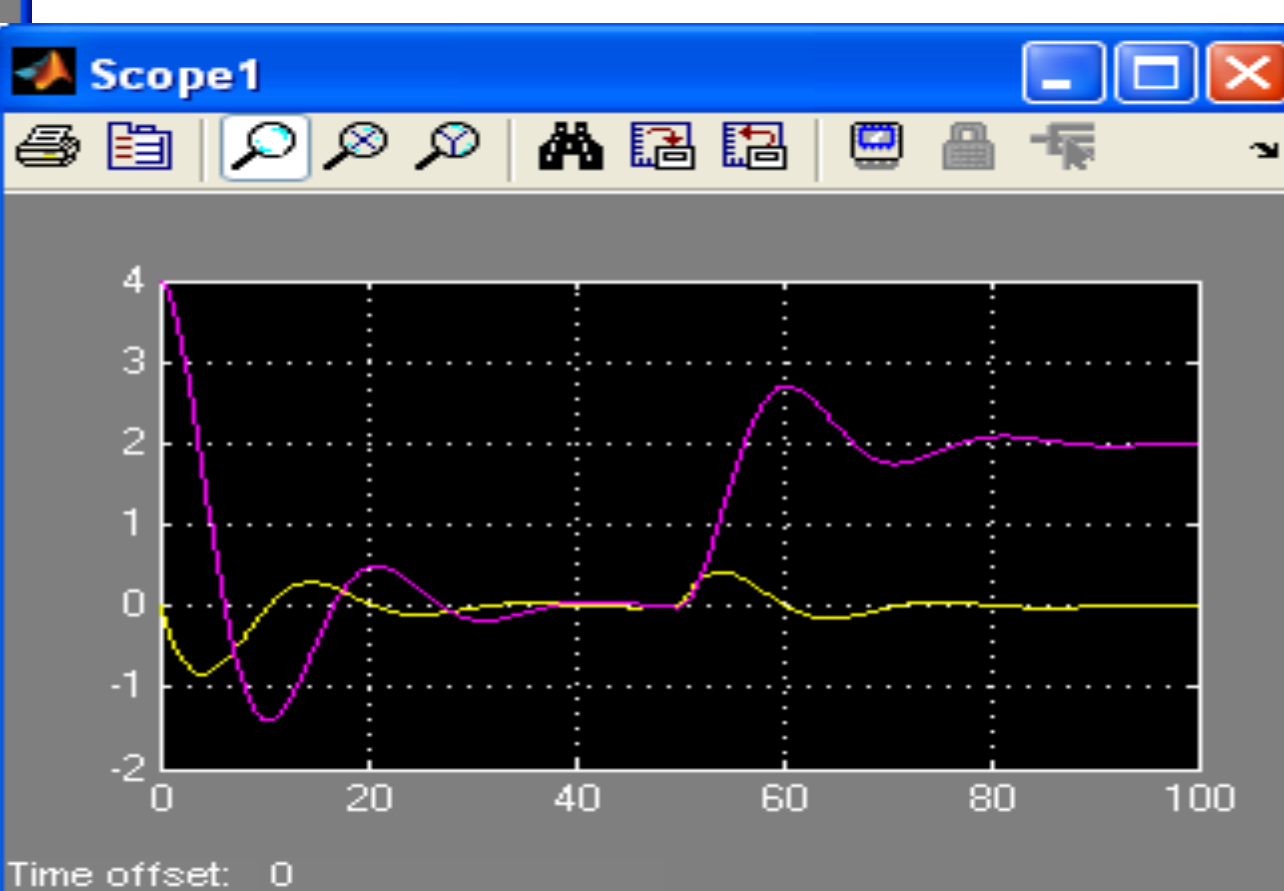

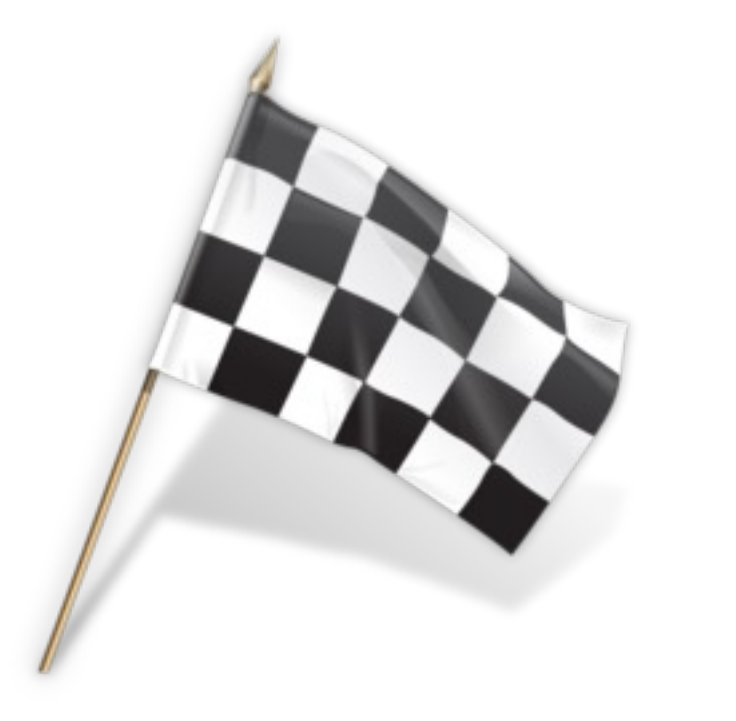

# Hans-Petter Halvorsen

University of South-Eastern Norway

www.usn.no

E-mail: hans.p.halvorsen@usn.no

Web: <a href="https://www.halvorsen.blog">https://www.halvorsen.blog</a>

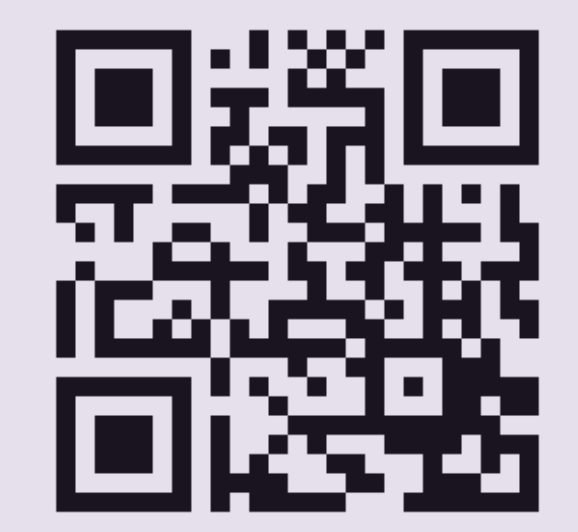

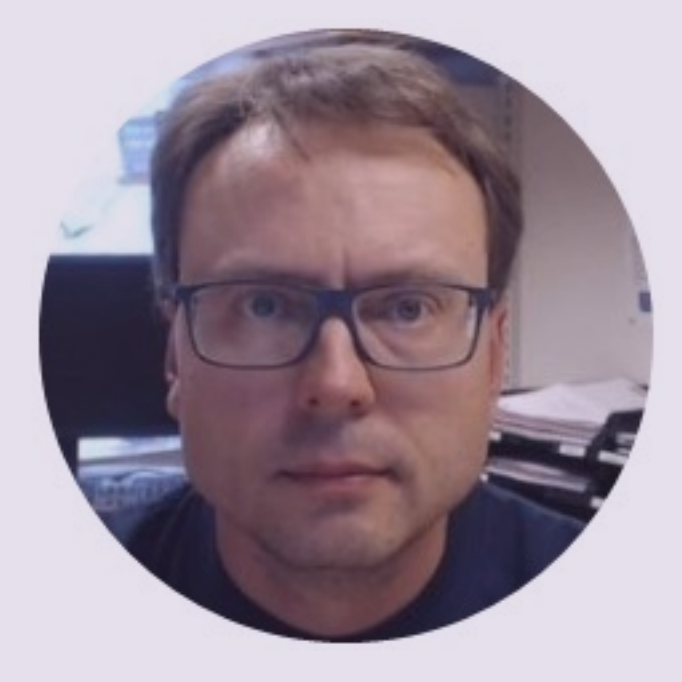